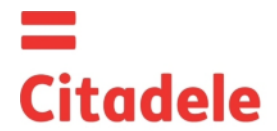

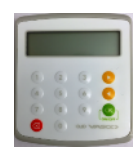

Uzmanību! Uzreiz pēc jaunās autorizācijas ierīces saņemšanas un pēc ilgstošas tās neizmantošanas lūdzu pārbaudīt laikrāža laika uzstādījuma pareizību, kas ir būtiski pareizu elektronisko parakstu sastādīšanai – sk. šīs instrukcijas 4. punktu.

- DIGIPASS ir elektroniska autorizācijas ierīce, kuru izmanto Klienta rīkojuma elektroniskā paraksta, kas Klienta Rīkojumā aizstāj Klienta parakstu un zīmogu, sastādīšanai, kā arī autorizācijas koda, ar kuru lietotājs autorizē sevi Citadele internetbankā, ģenerēšanai.
- DIGIPASS uztur angļu, latviešu un krievu valodas pēc izvēles, nomainot ierīcē vienu valodu uz otru izvēlnē Uzstādījumi.
- Katru izveidoto elektronisko parakstu var izmantot tikai vienu reizi. Paraksta sastādīšanai izmanto gan Klienta rīkojuma būtiskākos parametrus, gan laiku, kad tiek veidots paraksts.
- Jūs varat pārbaudīt DIGIPASS ierīces laikrāža darbības precizitāti sk. p. 4 "lerīces laikrāža pārbaude".
- Katra Rīkojuma elektroniskajam parakstam ir jābūt aprēķinātām, izmantojot tieši šī Rīkojuma atbilstošos laukus.
- Katra DIGÍPASS ierīce autorizējas Klienta noteikta konta / kontu vadīšanai Bankā ar vienu vai vairākiem Klienta kontiem Bankā. Tāpat arī viens vai visi Klienta konti var būt piesaistīti vairākām autorizācijas ierīcēm.
- Autorizācijas koda ieejai Citadele Internetbankā un elektroniskā paraksta sastādīšanai var tikt izmantotas dažādas DIGIPASS ierīces, ja tas ir reģistrēts programmā saskaņā ar Klienta vēlēšanos un norādīts attiecīgajos Klienta līgumos.
- Pēc Klienta rakstiska iesnieguma var tikt izsniegta jauna vai papildu autorizācijas ierīce ar tiesībām strādāt ar vienu vai vairākiem Klienta kontiem.
- DIGIPASS ierīce ir aizsargāta ar PIN kodu, kas sastāv no pieciem cipariem. DIGIPASS ierīci var izmantot tikai pēc sākotnējā PIN koda nomaiņas, kas tiek paziņots lietotājam DIGIPASS izsniegšanas brīdī, un lietotājam tas jānomaina pašam.
- DIGIPASS ierīce tiks bloķēta pēc pieciem PIN koda nepareizas ievadīšanas mēģinājumiem (sk. punktu 2 "Brīdinājums par nepareizu PIN koda ievadīšanu).
- Klients ir atbildīgs par autorizācijas ierīces nenodošanu citām personām un par tās PIN koda neizpaušanu citām personām.
- DIGIPASS baterijas darbspējas ilgums ir aptuveni 3 gadi. Ja ierīces ekrānā tiek parādīts ziņojums "BATTERY LOW" vai "BATTERY EMPTY", Bankai autorizācijas ierīce ir jānomaina.
- 🔹 🛛 Ir aizliegta DIGIPASS ierīces atrašanās elektromagnētiskā lauka tuvumā (piemēram, mobilā tālruņa, skaļruņu, metāldetektoru (lidostās) tuvumā).
- Ja ierīce ir atradusies temperatūrā, kas zemāka par 0°C, to var lietot tikai pēc 20-30 minūšu atsilšanas istabas temperatūrā.
- DIGIPASS ierīce tiek ieslēgta, nospiežot taustiņu "ON/OFF". DIGIPASS izslēdzas pēc atkārtotas taustiņa "ON/OFF" nospiešanas vai pēc 60 sekundēm, ja netiek nospiests neviens taustiņš.
- Ierīces ekrānam ir 2 informācijas atspoguļošanas rindas. Veicot darbību izvēlni, pirmajā rindā tiek rādīta izvēlne, kurā Jūs atrodaties, un otrajā rindā tiek rādītas izvēlnes iespējas. Navigācija notiek izmantojot ciparu taustiņus vai izvēlnē/apakšizvēlnē un poga "OK" nav jāspiež.

### 1. Sākotnējā PIN koda ievadīšana un tā nomaiņa

Jums jāveic šī procedūra vienu reizi pirms izmantojat ierīci elektroniskā paraksta ģenerēšanai.

Lai nomainītu sākotnējo PIN kodu, ir jāveic darbības šādā secībā:

| Darbības                                   | Paziņojums displejā | Piezīmes                                                            |
|--------------------------------------------|---------------------|---------------------------------------------------------------------|
| 1. Nospiediet taustiņu "ON/OFF"            | INITIAL PIN         | Uzraksts liecina, ka ar šo autorizācijas ierīci neviens vēl nav     |
|                                            |                     | strādājis.                                                          |
| 2. levadiet sākotnējo PIN kodu             | * * * *             | Formātā "N N N N N". Paziņots no Bankas.                            |
| 3. Nospiediet taustinu "OK"                | PIN OK              |                                                                     |
|                                            | OK                  |                                                                     |
|                                            | NEW PIN             | Pēc brīža parādās šis paziņojums                                    |
| 4. levadiet savu PIN kodu                  | * * * *             | levadiet savu jauno PIN kodu, kas var sastāvēt no jebkuriem 5       |
|                                            |                     | cipariem. Nedrīkst būt 5 vienādi vai pēc kārtas pieaugoši cipari.   |
| <ol><li>Nospiediet taustiņu "OK"</li></ol> | CONFIRM PIN         | Jūsu izvēlētais kods ir pieņemts. Lai to apstiprinātu, ievadiet     |
|                                            |                     | vēlreiz <b>savu jauno</b> PIN kodu.                                 |
|                                            | WEAK PIN            | Jaunais PIN kods nodrošina vāju aizsardzību. Jānospiež poga         |
|                                            | OK                  | UN PARĀDĀS UZRAKSTS "NEW PIN". Atkārtojiet                          |
|                                            |                     | darbības, sākot ar 4. punktu.                                       |
| 6. Vēlreiz ievadiet savu jauno PIN kodu    | * * * *             |                                                                     |
| 7. Nospiediet taustinu "OK"                | PIN CHANGED         | Sākotnējais PIN kods ir nomainīts pret jūsu jauno PIN kodu.         |
|                                            | ОК                  | DIGIPASS ierīce automātiski atgriežas sākuma izvēlnē.               |
|                                            | PINS DIFFER         | Kods, kuru ievadījāt atkārtoti, atšķiras no iepriekš ievadītā koda. |
|                                            | OK                  | Jānospiež poga 🧐 un parādās poga "NEW PIN". Atkārtojiet             |
|                                            |                     | darbības, sākot ar 3. punktu.                                       |

Tālākajā darbā ar DIGIPASS ierīci jāizmanto jaunais PIN kods.

### 2. Brīdinājums par nepareiza PIN koda ievadīšanu

levadot nepareizu PIN kodu, DIGIPASS ierīce brīdina jūs par katru nākamo/pēdējo mēģinājumu.

| Darbības                                         | Paziņojums displejā                   | Piezīmes                         |
|--------------------------------------------------|---------------------------------------|----------------------------------|
| <ol> <li>Nospiediet taustiņu "ON/OFF"</li> </ol> | "ENTER PIN" VAI "IEVADIET PIN"        |                                  |
| 2. Tiek ievadīts nepareizs PIN kods              | * * * *                               |                                  |
| 3. Nospiediet taustiņu "OK"                      | "WRONG PIN" VAI "NEPAREIZS PIN"<br>OK | levadītais PIN kods nav pareizs. |

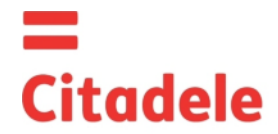

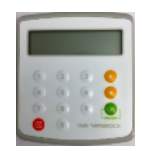

| 3. Nospiediet taustiņu "OK"                  | "PIN TRIAL 1 (vai 2 vai 3)" VAI "ATLIKUSO<br>SKAITS 1 (2 VAI 3)<br>OK | <ol> <li>mēģinājums (vai 2. vai 3.).</li> <li>Ja pēc nepareiza PIN koda ievadīšanas DIGIPASS ierīce tiek<br/>izslēgta, šis uzraksts parādīsies, līdzko ierīce tiks atkal ieslēgta.</li> </ol> |
|----------------------------------------------|-----------------------------------------------------------------------|----------------------------------------------------------------------------------------------------|
| 4. Nospiediet taustiņu " OK"                 | "ENTER PIN" VAI "IEVADIET PIN"                                        | levadiet PIN kodu.                                                                                                    |
| 5, Tiek ievadīts nepareizs PIN kods          | * * * *                                                               |                                                                                                    |
| 6, Nospiediet taustiņu " OK"                 |                                                                       |                                                                                                    |
| 7. PIN kods tiek ievadīts nepareizi 4. reizi | "LASTTRY" vai "PEDEJAIS MEG.",                                        | Brīdinājums par pēdējo mēģinājumu ievadīt PIN kodu.                                                                                                    |
| 8. PIN kods tiek ievadīts nepareizi 5. reizi | " LOCKED" vai "BLOKETS"                                               | Jūsu DIGIPASS ierīce ir bloķēta. Lai nomainītu ierīci, jums                                                                                                    |
|                                              |                                                                       | jāierodas Bankā, ņemot līdzi savu DIGIPASS ierīci.                                                                                                    |

## 3. Valodas maiņa

DIGIPASS ierīces valodu var nomainīt tikai pēc sākotnējā PIN koda nomaiņas.

| Darbības                                                     | s      | •                        | Paziņojums displejā                            | Piezīmes                                                  |
|--------------------------------------------------------------|--------|--------------------------|------------------------------------------------|-----------------------------------------------------------|
| 1. Nospiediet taustiņu "ON                                   | I/OFI  | F"                       | IEVADIET PIN                                   |                                                           |
| 2. levadiet PIN kodu                                         |        |                          | * * * * *                                      |                                                           |
| <ol> <li>Nospiediet taustiņu "OK"</li> </ol>                 |        |                          | PIN OK<br>OK                                   | Navigācijai tiek izmantoti cipari 1-6 vai taustiņi 🦲 🥯    |
|                                                              |        |                          | SPIEDIET 1-6<br>1 IDENTIFIKACIJA               |                                                           |
| <ol> <li>Spiediet taustiņu</li> <li>Četras reizes</li> </ol> | v<br>a | 0.1.1.1                  | SPIEDIET 1-6<br>5. UZSTADIJUMI                 |                                                           |
| <ol> <li>Nospiediet taustiņu<br/>"OK "</li> </ol>            | i      | Spiediet<br>taustiņu "5" | UZSTĀDĪJUMI<br>1. MAINIT PIN                   | Tiek rādīta uzstādījumu izvēlne ar pirmo izvēlnes punktu. |
| <ol> <li>Nospiediet taustiņu</li> <li>vienu reizi</li> </ol> | v      |                          | UZSTĀDĪJUMI<br>2. VALODA                       |                                                           |
| <ol> <li>Nospiediet taustiņu<br/>"OK "</li> </ol>            | i      | Spiediet<br>taustiņu "2" | VALODA<br>1.ENGLISH                            |                                                           |
| 8. Nospiediet taustiņus 🤜<br>parādās vēlamā valoda           | ka     | mēr uz ekrāna            | VALODA<br>1.ENGLISH<br>2.LATVIESU<br>3.РҮССКИИ |                                                           |
| 9. Nospiediet taustiņu "OK                                   |        |                          | OK<br>OK                                       | Tiks apstiprināta vēlamā valoda                           |

### 4. lerīces laikrāža/baterijas pārbaude

| Darbīb                                   | as   |              | Paziņojums displejā              | Piezīmes                                                        |
|------------------------------------------|------|--------------|----------------------------------|-----------------------------------------------------------------|
| 1. Nospiediet taustiņu "O                | N/OF | F"           | IEVADIET PIN                     |                                                                 |
| 2. levadiet PIN kodu                     |      |              | * * * * *                        |                                                                 |
| <ol><li>Nospiediet taustiņu "O</li></ol> | K"   |              | PIN OK                           |                                                                 |
|                                          |      |              | ОК                               |                                                                 |
|                                          |      |              | SPIEDIET 1-6<br>1.IDENTIFIKACIJA |                                                                 |
| 4. Nospiediet taustinu                   |      |              | SPIEDIET 1-6                     |                                                                 |
| piecas reizes                            | V    |              | 6. INFO                          |                                                                 |
| 5. Nospiediet taustiņu                   | i    | Nospiediet   | INFO                             |                                                                 |
| "OK                                      | '    | taustiņu "6" | 1.DATUMS                         |                                                                 |
| 6. Nospiediet taustiņu "O                | K    |              | DATUMS                           | Datums un laiks pēc Grinvičas meridiāna (diena, mēnesis, gads)* |
|                                          |      |              | dd-mm-yyyy hh;mm                 |                                                                 |
| vai                                      |      |              |                                  |                                                                 |
| <ol><li>Nospiediet taustiņu</li></ol>    |      |              | INFO                             |                                                                 |
| 온 vienu reizi                            | v    |              | 2. BATERIJA                      |                                                                 |
|                                          | а    |              |                                  |                                                                 |
| 7. Nospiediet taustiņu                   | i    | Nospiediet   | Baterija XX %                    |                                                                 |
| "OK                                      |      | taustiņu "2" |                                  |                                                                 |

\* Vasarā Rīgas laiks atšķiras par 3 stundām, ziemā – 2 stundām. Ja Digipass ierīce netiek ilgstoši lietota un tās laiks atšķiras par vairāk kā 90 minūtēm no Rīgas laika, tad Digipass ierīci Internetbankā izmantot nevar un tā jānomaina pret jaunu.

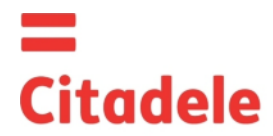

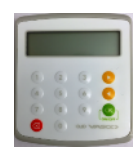

### 5. PIN koda maiņa

| Laı vēlreiz | nomainītu PIN | kodu, | jāveic sādas | darbības: |
|-------------|---------------|-------|--------------|-----------|

| Darbības                                     | Paziņojums displejā | Piezīmes                                                             |
|----------------------------------------------|---------------------|----------------------------------------------------------------------|
| 1. Nospiediet taustiņu ""ON/OFF" "           | IEVADIET PIN        |                                                                      |
| 2. levadiet aktuālo PIN kodu                 | * * * * *           |                                                                      |
| 3. Nospiediet taustinu "OK"                  | PIN OK              |                                                                      |
|                                              | ОК                  |                                                                      |
|                                              | SPIEDIET 1-6        |                                                                      |
|                                              | 1.IDENTIFIKACIJA    |                                                                      |
|                                              |                     |                                                                      |
| 4. Nospiediet taustiņu                       | SPIEDIET 1-6        |                                                                      |
| Cetras reizes                                | 5. UZSTADIJUMI      |                                                                      |
| 5. Nospiediet taustinu                       | UZSTADIJUMI         |                                                                      |
| "OK" ' taustiņu "5"                          | 1. MAINIT PIN       |                                                                      |
| 6. Nospiediet taustiņu "OK" vai taustiņu "1" | IEVADIET PIN        |                                                                      |
| 7. levadiet aktuālo PIN kodu                 | * * * * *           | levadiet aktuālo PIN kodu 5 cipari                                   |
| 8. Nospiediet taustiņu "OK"                  | PIN OK              |                                                                      |
|                                              | OK                  |                                                                      |
|                                              | JAUNS PIN           | Pēc 3 sekundēm parādās uzraksts Jauns pin.                           |
| 9. levadiet jauno PIN kodu                   | * * * * *           | levadiet savu izvēlēto jauno PIN kodu, kas var sastāvēt no jebkuriem |
|                                              |                     | 5 cipariem. Nedrīkst būt 5 vienādi vai pēc kārtas pieaugoši cipari.  |
|                                              | NEDROSS             |                                                                      |
|                                              | OK                  | Jaunais PIN kods nodrošina vāju aizsardzību. To nepieciešams         |
|                                              |                     | nomainīt pret citu PIN kodu.                                         |
|                                              |                     | Jānospiež taustiņu "OK" un jāpilda punkts 9.                         |
| 10. Nospiediet taustiņu "OK"                 | APSTIPRINIET PIN    | levadiet jauno PIN atkārtoti                                         |
| 11. levadiet jauno PIN atkārtoti             | *_*_*_*             |                                                                      |
| 12. Nospiediet taustiņu "OK"                 | NOMAINITS           | Aktuālais PIN kods ir nomainīts pret jūsu jauno PIN kodu.            |
|                                              | OK                  |                                                                      |
|                                              | NESAKRIT            |                                                                      |
|                                              | ОК                  | levadītais PIN konts atšķiras. Jānospiež taustiņu "OK" un jāpilda    |
|                                              |                     | punkts 9.                                                            |

### 6. Elektroniskā paraksta sastādīšana

UZMANĪBU!!! Datiem, kurus izmantojat elektroniskā paraksta sastādīšanai, obligāti jābūt vienādiem ar tiem datiem, kas uzrādīti rīkojumā Bankai. Aizpildot rīkojuma formu un sastādot elektronisko parakstu, ir stingri jāievēro tālāk norādītie algoritmi.

## 6.1. Maksājuma uzdevuma vai valūtas konvertācijas parakstīšanai

Lūdzu ievērot: ja Jūs izmantojat ierīci dokumentu parakstīšanai Citadele internetbankā, visi elektroniskā paraksta sastādīšanai nepieciešamie parametri tiek atspoguļoti dokumenta parakstīšanas ekrānā!

Nepareizi ievadītu ciparu varat izdzēst, nospiežot taustiņu 🥮.

Lai sastādītu elektronisko parakstu jāveic šādas darbības:

| Darbības                                     | Paziņojums displejā | Piezīmes                                                                         |
|----------------------------------------------|---------------------|----------------------------------------------------------------------------------|
| 1. Nospiediet taustiņu "ON/OFF "             | IEVADIET PIN        |                                                                                  |
| 2. levadiet PIN kodu                         | * * * * *           |                                                                                  |
| <ol><li>Nospiediet taustiņu "OK"</li></ol>   | PIN OK              |                                                                                  |
|                                              | OK                  |                                                                                  |
|                                              | SPIEDIET 1-6        |                                                                                  |
|                                              | 1. IDENTIFIKACIJA   |                                                                                  |
| A Nospiodiot taustinus                       | SDIEDIET 1.6        |                                                                                  |
|                                              | 2 MAKSA IIIMS       |                                                                                  |
| 5 Noopiodiot toustinu a                      |                     |                                                                                  |
| "OK inospiediet taustinju j nospiediet       | JUSU NUMURS         |                                                                                  |
| 6. levadiet sava konta numuru                |                     | Citadele bankā konta numurs sastāv no 21 zīmes (IBAN standarts).                 |
|                                              |                     | Jāievada pēdējie 12 cipari.                                                      |
|                                              |                     | Ja pirmie cipari ir "0", tad tie nav jāvada.                                     |
| <ol><li>Nospiediet taustiņu "OK</li></ol>    | VALUTA              |                                                                                  |
|                                              |                     |                                                                                  |
| 8. levadiet valūtas kodu                     |                     | 3 ciparu kods no "Valūtas kodu" tabulas (sk. tālāk).                             |
| <ol><li>9. Nospiediet taustiņu "OK</li></ol> | SUMMA               |                                                                                  |
|                                              |                     |                                                                                  |
| 10. levadiet maksājuma summu                 |                     | Summu ievada līdz decimālajām vienībām (bez centiem, kapeikām, santīmiem u tml.) |
| 11. Nospiediet taustinu "OK                  | SANEMEJS            |                                                                                  |
| p                                            |                     |                                                                                  |

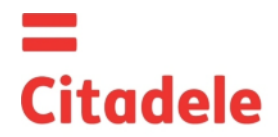

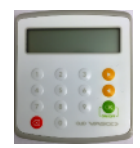

| <ol> <li>12. levadiet saņēmēja konta numura pēdējos</li> <li>12 ciparus</li> </ol> |                         | <ul> <li>a) Ja konta numurs sastāv ne vairāk kā no 12 cipariem, ievadiet<br/>pilnu konta numuru.</li> <li>b) Ja konta numurs sastāv vairāk kā no 12 simboliem, aprēķinam<br/>tiek izmenteti pādajie 12 ciparie.</li> </ul> |
|------------------------------------------------------------------------------------|-------------------------|----------------------------------------------------------------------------------------------------|
|                                                                                    |                         | c) Ja konta numurs satur simbolus, kas nav cipari (burti, slīpsvītras, domuzīmes utt.), jāievada tikai cipari.                                                                                                    |
|                                                                                    |                         | e) Ja pirmie cipari ir "0", tad tie nav jāvada.<br><u>Piemēram:</u>                                                                                                    |
|                                                                                    |                         | 00 099 0000 => 990000<br>111222333444555 => 222333444555                                                                                                    |
|                                                                                    |                         | 11a22b33c44d55e => 1122334455<br>LV84LACB0000435195001 => 435195001                                                                                                    |
| 13. Nospiediet taustiņu "OK"                                                       | ATSLEGA<br>XXXXXXXXXXXX | 10 zīmju paraksts                                                                                                    |
| Nospiežot taustiņu "OK atslēga tiek parādīta<br>palielinātiem simboliem            |                         |                                                                                                    |

### 6.2. Maksājumu paketes parakstīšana

Lūdzu ievērot: ja Jūs izmantojat ierīci maksājumu paketes parakstīšanai Citadele internetbankā, visi elektroniskā paraksta sastādīšanai nepieciešamie parametri tiek atspoguļoti maksājumu pakas parakstīšanas ekrānā!

Ar vienu autorizācijas ierīces kodu iespējams apstiprināt līdz 50 maksājumiem.

Vairāku maksājumu apstiprināšanai limits ar vienu DIGIPASS autorizācijas kodu ir EUR 142 300 (vai ekvivalenta summa citā valūtā).

Lai sastādītu elektronisko parakstu jāveic šādas darbības:

| Darbības                                                              | Paziņojums displejā               | Piezīmes                                                                                                    |
|-----------------------------------------------------------------------|-----------------------------------|----------------------------------------------------------------------------------------------------|
| 1. Nospiediet taustiņu "ON/OFF "                                      | IEVADIET PIN                      |                                                                                                    |
| 2. levadiet PIN kodu                                                  | * * * * *                         |                                                                                                    |
| 3. Nospiediet taustiņu "OK"                                           | PIN OK<br>OK                      |                                                                                                    |
|                                                                       | SPIEDIET 1-6<br>1. IDENTIFIKACIJA |                                                                                                    |
| 4. Nospiediet taustiņu<br>trīs reizes                                 | SPIEDIET 1-6<br>4. PAPILDFUNKCIJA |                                                                                                    |
| 5. Nospiediet taustiņu a Nospiediet<br>"OK" taustiņu "4"              | LAUKS 1                           |                                                                                                    |
| <ol> <li>levadiet maksājumu paketes<br/>identifikatoru</li> </ol>     |                                   |                                                                                                    |
| 7. Nospiediet taustiņu "OK"                                           | LAUKS 2                           |                                                                                                    |
| <ol> <li>levadiet maksājumu paketes kopējo<br/>summu</li> </ol>       |                                   | Kopējā paketes summa ir izteikta EUR valūtā.<br>Summu ievada līdz decimālajām vienībām (bez centiem,<br>kapeikām, santīmiem u.tml.). |
| 9. Nospiediet taustiņu "OK"                                           | ATSLEGA<br>"XXXXXXXXXX"           | 10 zīmju elektroniskais paraksts                                                                                                    |
| Nospiežot taustiņu "OK atslēga tiek parādīta<br>palielinātiem burtiem |                                   |                                                                                                    |

### 6.3. Skaidras naudas izmaksas rīkojuma parakstīšanai

Lūdzu ievērot: ja Jūs izmantojat ierīci dokumentu parakstīšanai Citadele internetbankā, visi elektroniskā paraksta sastādīšanai nepieciešamie parametri tiek atspoguļoti dokumenta parakstīšanas ekrānā!

Lai sastādītu elektronisko parakstu, aizpildot skaidras naudas izmaksas rīkojumu, lūdzam veikt šādas darbības:

| Darbības                         | Paziņojums displejā               | Piezīmes |
|----------------------------------|-----------------------------------|----------|
| 1. Nospiediet taustiņu "ON/OFF " | IEVADIET PIN                      |          |
| 2. levadiet PIN kodu             | * * * * *                         |          |
| 3. Nospiediet taustiņu "OK"      | PIN OK<br>OK                      |          |
|                                  | SPIEDIET 1-6<br>1. IDENTIFIKACIJA |          |

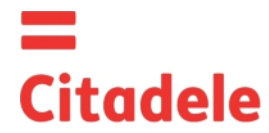

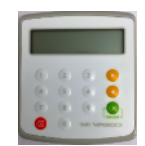

| 4. Nospiediet taustiņu                       | SPIEDIET 1-6 |                                                         |
|----------------------------------------------|--------------|---------------------------------------------------------|
| 💽 vienu reizi 👘 V                            | 2. MAKSAJUMS |                                                         |
| 5 Nospiediet taustinu a                      | JUSU NUMURS  |                                                         |
| "OK i Nospiediet                             |              |                                                         |
| taustiņu "2"                                 |              |                                                         |
| 6. levadiet sava konta numuru                |              | Citadele bankā konta numurs sastāv no 21 zīmes (IBAN    |
|                                              |              | standarts). Jāievada pēdējie 12 cipari.                 |
|                                              |              | Ja pirmie cipari ir "0", tad tie nav jāvada.            |
| 7. Nospiediet taustiņu "OK                   | VALUTA       |                                                         |
|                                              |              |                                                         |
| 8. levadiet valūtas kodu                     |              | 3 ciparu kods no "Valūtas kodu" tabulas (sk. tālāk).    |
| <ol><li>Nospiediet taustinu "OK</li></ol>    | SUMMA        |                                                         |
|                                              |              |                                                         |
| 10. levadiet maksājuma summu                 |              | Summu ievada līdz decimālajām vienībām (bez centiem,    |
|                                              |              | kapeikām, santīmiem u.tml.)                             |
| 11. Nospiediet taustiņu "OK                  | SANEMEJS     |                                                         |
|                                              |              |                                                         |
| 12. levadiet saņēmēja informāciju            |              | levadiet saņēmēja pases numura, vadītāja apliecības vai |
|                                              |              | personas koda visus ciparus.                            |
|                                              |              | Romiešu cipari, vai citi simboli, nav jāvada.           |
| 13. Nospiediet taustinu "OK"                 | ATSLEGA      | 10 zīmju paraksts                                       |
|                                              | XXXXXXXXXXXX |                                                         |
| Nospiežot taustiņu "OK atslēga tiek parādīta |              |                                                         |
| palielinātiem burtiem                        |              |                                                         |

## 6.4. lesnieguma par termiņdepozīta atvēršanu parakstīšanai

Lūdzu ievērot: ja Jūs izmantojat ierīci dokumentu parakstīšanai Citadele internetbankā, visi elektroniskā paraksta sastādīšanai nepieciešamie parametri tiek atspoguļoti dokumenta parakstīšanas ekrānā!

Lai sastādītu elektronisko parakstu, lūdzam veikt šādas darbības:

| Darbības                                                              | Paziņojums displejā               | Piezīmes                                                                                                    |  |  |  |  |
|-----------------------------------------------------------------------|-----------------------------------|----------------------------------------------------------------------------------------------------|--|--|--|--|
| 1. Nospiediet taustiņu "ON/OFF "                                      | IEVADIET PIN                      |                                                                                                    |  |  |  |  |
| 2. levadiet PIN kodu                                                  | * * * *                           |                                                                                                    |  |  |  |  |
| 3. Nospiediet taustiņu "OK"                                           | PIN OK<br>OK                      |                                                                                                    |  |  |  |  |
|                                                                       | SPIEDIET 1-6<br>1. IDENTIFIKACIJA |                                                                                                    |  |  |  |  |
| 4. Nospiediet taustiņu v<br>vienu reizi a                             | SPIEDIET 1-6<br>2. MAKSAJUMS      |                                                                                                    |  |  |  |  |
| 5. Nospiediet taustiņu<br>"OK Nospiediet<br>taustiņu "2"              | JUSU NUMURS                       |                                                                                                    |  |  |  |  |
| 6. levadiet sava konta numuru                                         |                                   | Citadele bankā konta numurs sastāv no 21 zīmes (IBAN standarts). Jāievada pēdējie 12 cipari. Ja pirmie cipari ir "0", tad tie <b>nav</b> jāvada. |  |  |  |  |
| 7. Nospiediet taustiņu "OK                                            | VALUTA                            |                                                                                                    |  |  |  |  |
| 8. levadiet valūtas kodu                                              |                                   | 3 ciparu kods no "Valūtas kodu" tabulas (sk. tālāk).                                                                                             |  |  |  |  |
| 9. Nospiediet taustiņu "OK                                            | SUMMA                             |                                                                                                    |  |  |  |  |
| 10. levadiet depozīta summu                                           |                                   | Summu ievada līdz decimālajām vienībām (bez centiem, kapeikām, santīmiem u.tml.)                                                                 |  |  |  |  |
| 11. Nospiediet taustiņu "OK                                           | SANEMEJS                          |                                                                                                    |  |  |  |  |
| 12. levadiet procentu likmi                                           |                                   | levadiet <b>procentu likmi.</b> Pirms procentu likmes<br>ievadīšanas tā jāsareizina ar 10 000.<br><i>Piemēram:</i>                               |  |  |  |  |
|                                                                       |                                   | Procentu likme levadāmais skaitlis                                                                                                    |  |  |  |  |
|                                                                       |                                   | A 1,7% 17000                                                                                                    |  |  |  |  |
|                                                                       |                                   | B 5,25% 52500                                                                                                    |  |  |  |  |
| 13. Nospiediet taustiņu "OK"                                          | ATSLEGA<br>XXXXXXXXXXXX           | 10 zīmju paraksts                                                                                                    |  |  |  |  |
| Nospiežot taustiņu "OK atslēga tiek parādīta<br>palielinātiem burtiem |                                   |                                                                                                    |  |  |  |  |

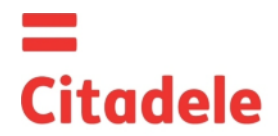

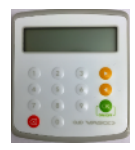

### 6.5. Brīvas formas ziņojuma vai anketas parakstīšanai

Lūdzu ievērot: ja Jūs izmantojat ierīci dokumentu parakstīšanai Citadele internetbankā, visi elektroniskā paraksta sastādīšanai nepieciešamie parametri tiek atspoguļoti dokumenta parakstīšanas ekrānā!

Zemāk minētais algoritms tiek izmantots arī veicot Valūtas konvertāciju sava multivalūtas konta ietvaros izmantojot produktu Faksa norēķinu sistēma.

Lai sastādītu elektronisko parakstu brīvas formas ziņojumam vai anketai, lūdzu veikt šādas darbības:

| Darbības                                         | Paziņojums displejā | Piezīmes                                                  |
|--------------------------------------------------|---------------------|-----------------------------------------------------------|
| <ol> <li>Nospiediet taustiņu "ON/OFF"</li> </ol> | IEVADIET PIN        |                                                           |
| 2. levadiet PIN kodu                             | * * * * *           |                                                           |
| 3. Nospiediet taustinu "OK"                      | PIN OK              |                                                           |
|                                                  | OK                  |                                                           |
|                                                  |                     |                                                           |
|                                                  | SPIEDIET 1-6        |                                                           |
|                                                  | 1. IDENTIFIKACIJA   |                                                           |
|                                                  |                     |                                                           |
| 4 Nospiediet taustinu                            | SPIEDIET 1-6        |                                                           |
|                                                  | 3 RIKOJUMS          |                                                           |
| 5 Neopendiet touction a                          | VEIDS               |                                                           |
| o. Nospiediet laustițiu ~                        | VEIDS               |                                                           |
| "OK taustinu "3"                                 |                     |                                                           |
| 6. levadiet rīkojuma veidu                       |                     | Jāievada vērtība "1"                                      |
| 7 Nospiediet taustinu OK"                        | JUSU NUMURS         |                                                           |
|                                                  |                     |                                                           |
| 8. levadiet sava konta numuru brīvas formas      |                     | Citadele bankā konta numurs sastāv no 21 zīmes (IBAN      |
| zinojuma sastādīšanas gadījumā vai Jūsu          |                     | standarts). Jāievada pēdējie 12 cipari.                   |
| klienta ID bankā anketas sastādīšana             |                     | Ja pirmie cipari ir "0", tad tie nav jāvada.              |
| qadījumā.                                        |                     |                                                           |
| 0,1                                              |                     | Citadele bankā klienta ID ir Bankas informācijas sistēmas |
|                                                  |                     | pieškirts Klienta kods.                                   |
| 9. Nospiediet taustiņu "OK"                      | VALUTA              | Nekas nav jāvada                                          |
|                                                  |                     |                                                           |
| 10. Nospiediet taustiņu "OK"                     | ATSLEGA             |                                                           |
|                                                  | "XXXXXXXXXX"        |                                                           |
| Nospiežot taustiņu "OK atslēga tiek parādīta     |                     |                                                           |
| palielinātiem burtiem                            |                     |                                                           |

### 7. Autorizācijas koda sastādīšana

### 7.1. leejai Citadele internetbankā

7.2. Telefoniskai rīkojumu iesniegšanai/parakstīšanai (saskaņā ar līgumu par telefonisku rīkojumu iesniegšanu)

Lai sastādītu Autorizācijas kodu, ar ko pieslēgties Citadele internetbankai vai iesniegt rīkojumu telefoniski, lūdzam veikt šādas darbības:

| , , , , , , , , , , , , , , , , , , , ,                     | , U                 |                                                           |
|-------------------------------------------------------------|---------------------|-----------------------------------------------------------|
| Darbības                                                    | Paziņojums displejā | Piezīmes                                                  |
| <ol> <li>Nospiediet taustiņu "ON/OFF"</li> </ol>            | IEVADIET PIN        |                                                           |
| 2. levadiet PIN kodu                                        | * * * * *           |                                                           |
| <ol><li>Nospiediet taustiņu "OK"</li></ol>                  | PIN OK              |                                                           |
|                                                             | OK                  |                                                           |
|                                                             |                     |                                                           |
|                                                             | SPIEDIET 1-6        |                                                           |
|                                                             | 1. IDENTIFIKACIJA   |                                                           |
|                                                             |                     |                                                           |
| <ol><li>Nospiediet taustiņu "OK" vai taustiņu "1"</li></ol> | KODS                | levadiet ekrānā redzamo 6 ciparu kodu internetbankas      |
|                                                             | XXXXXX              | laukā "Identifikācijas kods", lai ielogotos tajā, vai tas |
|                                                             |                     | jānosauc bankas darbiniekam, lai jesniegtu rīkojumu       |

## VALŪTU KODI

| AED | Apvienoto Arābu Emirātu dirhēms | 784 | ILS | Izraēlas šekelis    | 376 | TRL   | Turcijas lira        | 792 |
|-----|---------------------------------|-----|-----|---------------------|-----|-------|----------------------|-----|
| AUD | Austrālijas dolārs              | 36  | ISK | Islandes krona      | 352 | UAH   | Ukrainas grivna      | 980 |
| BGN | Bulgārijas leva                 | 975 | JPY | Japānas jena        | 392 | USD   | ASV dolārs           | 840 |
| BYR | Baltkrievijas rublis            | 974 | KZT | Kazahstānas tenge   | 398 | UZS   | Uzbekistānas sums    | 860 |
| CAD | Kanādas dolārs                  | 124 | LTL | Lietuvas lits       | 440 | ZAR   | Dienvidāfrikas rands | 710 |
| CHF | Šveices franks                  | 756 | MDL | Moldovas leja       | 498 |       |                      |     |
| CZK | Čehijas krona                   | 203 | NOK | Norvēģijas krona    | 578 |       |                      |     |
| DKK | Dānijas krona                   | 208 | NZD | Jaunzēlandes dolārs | 554 |       |                      |     |
| EUR | Eiro                            | 978 | PLN | Polijas zlots       | 985 |       |                      |     |
| GBP | Lielbritānijas sterliņa mārciņa | 826 | RUR | Krievijas rublis    | 643 |       |                      |     |
| HKD | Honkongas dolārs                | 344 | SEK | Zviedrijas krona    | 752 |       |                      |     |
| HUF | Ungārijas forints               | 348 | SGD | Singapūras dolārs   | 702 | Citas | valūtas              | 0   |